# RV320和RV325 VPN路由器系列上的802.1X配置

#### 目標

本文說明如何在RV32x VPN路由器系列上配置802.1X。

## 簡介

802.1X是一種基於埠的網路訪問控制技術,用於驗證網路上的裝置。802.1X由三部分組成。 想要進行身份驗證的使用者或客戶端(稱為請求方)、處理身份驗證的伺服器(RADIUS伺服 器)以及介於兩者之間的裝置(本例中為RV32x路由器)稱為身份驗證者,允許身份驗證伺服 器和請求方之間的通訊。

## 適用裝置

- RV320 Dual WAN VPN路由器
- RV325 Gigabit Dual WAN VPN路由器

## 軟體版本

• v1.1.0.09

#### 802.1X配置

步驟1.登入到Web配置實用程式並選擇Port Management > 802.1X Configuration。

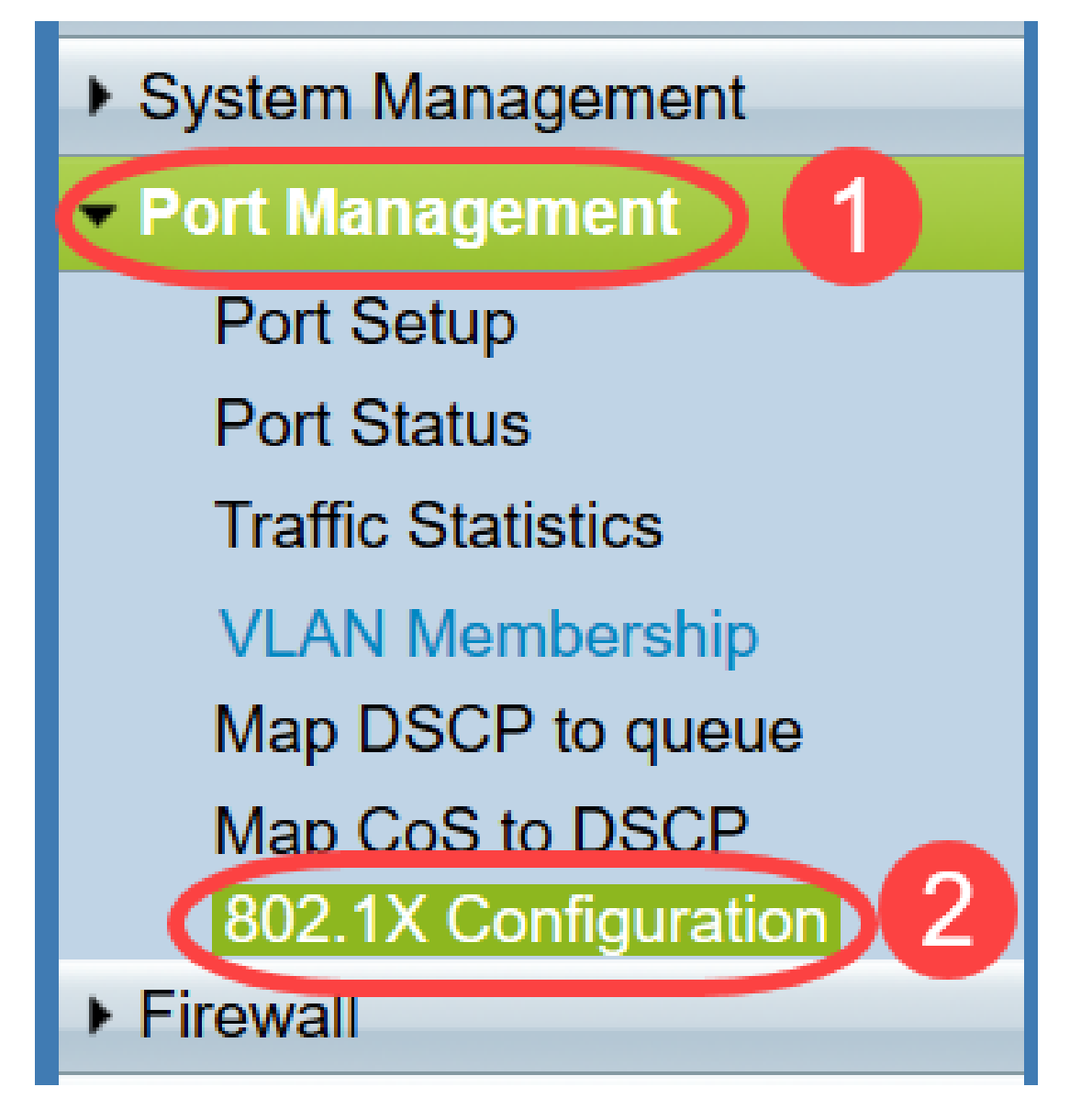

802.1X Configuration頁面隨即開啟:

| 802.1X Configuration      |                      |  |            |
|---------------------------|----------------------|--|------------|
| Configuration             |                      |  |            |
| Port-Based Authentication |                      |  |            |
| RADIUS IP:                | 192.168.1.50         |  |            |
| RADIUS UDP Port:          | 1812                 |  |            |
| RADIUS Secret:            | SecretKey            |  |            |
|                           |                      |  |            |
| Port Table                |                      |  |            |
| Port                      | Administrative State |  | Port State |
| 1                         | Force Authorized -   |  | Authorized |
| 2                         | Force Unauthorized - |  | Link Down  |
| 3                         | Auto 👻               |  | Link Down  |
| 4                         | Auto 👻               |  | Link Down  |
| Save Can                  | cel                  |  |            |

步驟2.選中Port-Based Authentication 覈取方塊以在RV32x上啟用RADIUS身份驗證。

| 802.1X Configuration |            |  |
|----------------------|------------|--|
| Configuration        | entication |  |
| RADIUS IP:           |            |  |
| RADIUS UDP Port:     |            |  |
| RADIUS Secret:       |            |  |

步驟3.在RADIUS IP欄位中輸入RADIUS伺服器的IP地址。

| 802.1X Configuration                       |              |  |
|--------------------------------------------|--------------|--|
| Configuration<br>Port-Based Authentication |              |  |
| RADIUS IP:                                 | 192.168.1.50 |  |
| RADIUS UDP Port:                           |              |  |
| RADIUS Secret:                             |              |  |

步驟4.在「*RADIUS UDP Port*」欄位中輸入RADIUS伺服器的UDP埠。這是RADIUS伺服器用 於在RADIUS伺服器和路由器之間通訊的埠。

| 802.1X Configuration      |              |  |
|---------------------------|--------------|--|
| Configuration             |              |  |
| Port-Based Authentication |              |  |
| RADIUS IP:                | 192.168.1.50 |  |
| RADIUS UDP Port:          | 1812         |  |
| RADIUS Secret:            |              |  |
|                           |              |  |

步驟5.在「*RADIUS Secret*」欄位中,輸入裝置用於向RADIUS伺服器進行驗證的密碼。此密 碼允許裝置和RADIUS伺服器加密密碼並交換響應。此欄位必須與RADIUS伺服器上配置的金 鑰匹配。

| 802.1X Configuration      |  |  |
|---------------------------|--|--|
| Configuration             |  |  |
| Port-Based Authentication |  |  |
| 192.168.1.50              |  |  |
| 1812                      |  |  |
| SecretKey                 |  |  |
|                           |  |  |

步驟6.從Administrative State下拉選單中,選擇相應埠所需的授權型別。

- 強制授權 自動授權LAN埠並轉發流量。
- 強制未授權 LAN埠自動未經授權且丟棄流量。
- 自動 在LAN連線埠上啟用連線埠型驗證。連線埠根據RADIUS驗證處於授權或未經授權狀態

| 802.1X Configuration      |                      |            |  |
|---------------------------|----------------------|------------|--|
| Configuration             |                      |            |  |
| Port-Based Authentication |                      |            |  |
| RADIUS IP:                | 192.168.1.50         |            |  |
| RADIUS UDP Po             | rt: 1812             |            |  |
| RADIUS Secret:            | SecretKey            |            |  |
|                           |                      |            |  |
| Port Table                |                      |            |  |
| Port                      | Administrative State | Port State |  |
| 1                         | Force Authorized     | Link Down  |  |
| 2                         | Force Authorized     | Link Down  |  |
| 3                         | Force Unauthorized   | Link Down  |  |
| 4                         | Force Authorized     | Authorized |  |
| 5                         | Force Authorized     | Link Down  |  |

#### 附註:

o

- RV325有14個可用埠。
- Port State 列顯示埠的當前狀態。如果連線埠具有連線且獲得授權,則會顯示「已授權」。如果連接埠沒有連線或連線埠未經授權,則顯示連結關閉。

步驟7.按一下「Save」。802.1X配置已儲存。

# 802.1X Configuration

#### Configuration

| Port-Based Authentication |              |  |
|---------------------------|--------------|--|
| RADIUS IP:                | 192.168.1.50 |  |
| RADIUS UDP Port:          | 1812         |  |
| RADIUS Secret:            | SecretKey    |  |

| Port Table |                               |            |
|------------|-------------------------------|------------|
| Port       | Administrative State          | Port State |
| 1          | Force Authorized ~            | Link Down  |
| 2          | Force Authorized $\checkmark$ | Link Down  |
| 3          | Force Authorized $\checkmark$ | Link Down  |
| 4          | Force Authorized $\checkmark$ | Authorized |
| 5          | Force Authorized V            | Link Down  |
| 6          | Force Authorized $\checkmark$ | Link Down  |
| 7          | Force Authorized $\checkmark$ | Link Down  |
| 8          | Force Authorized ~            | Link Down  |
| 9          | Force Authorized V            | Link Down  |
| 10         | Force Authorized $\checkmark$ | Link Down  |
| 11         | Force Authorized $\checkmark$ | Link Down  |
| 12         | Force Authorized V            | Link Down  |
| 13         | Force Authorized ~            | Link Down  |
| 14         | Force Authorized              | Link Down  |
|            |                               |            |
| Save       | Cancel                        |            |
|            |                               |            |

現在,您已成功在RV32x VPN路由器系列上配置802.1X。